## インターネット利用登録方法

① 登米市ホームページ「図書館情報」内、「迫図書館・登米図書館・中田図書室の蔵書検索」項目の 「蔵書検索システム (外部サイトリンク) 」のリンクをクリックしてください。

| 迫図書館・登米図書館・中田図書室の蔵書検索                                               |
|---------------------------------------------------------------------|
| ▶ <u>蔵書検索システム(外部サイトへリンク)</u><br>■ 蔵書検索システム(スマートフォン向けページ)(外部サイトへリンク) |
| ▲査検査システム(携帯電話向けページ)(外部サイトヘリンク)                                      |
| 迫図書館 白鳥ライブラリー・爽陽                                                    |

② 画面の右上にある [ログインはこちら] をクリックしてください。

|                                               | 本A                   | ▲ ログインはこちら | - |
|-----------------------------------------------|----------------------|------------|---|
| <ul><li> 登米市立図書館 </li><li> ミカエルの数割 </li></ul> |                      | 2          |   |
| 臺 資料検索 ,                                      |                      |            |   |
| 資料紹介 ,                                        |                      |            |   |
| Q U>0 →                                       | 1 山景寺 4 57号 11年 - 南陽 |            |   |
| ↓ 表示切替 →                                      | お知らせ                 |            |   |
|                                               | 2019年6月1日<br>貸出について  |            |   |
|                                               | 2019年6月1日<br>返却について  |            |   |
|                                               | お知らせ一覧               |            |   |

③ 「ユーザ設定」をクリックしてください。

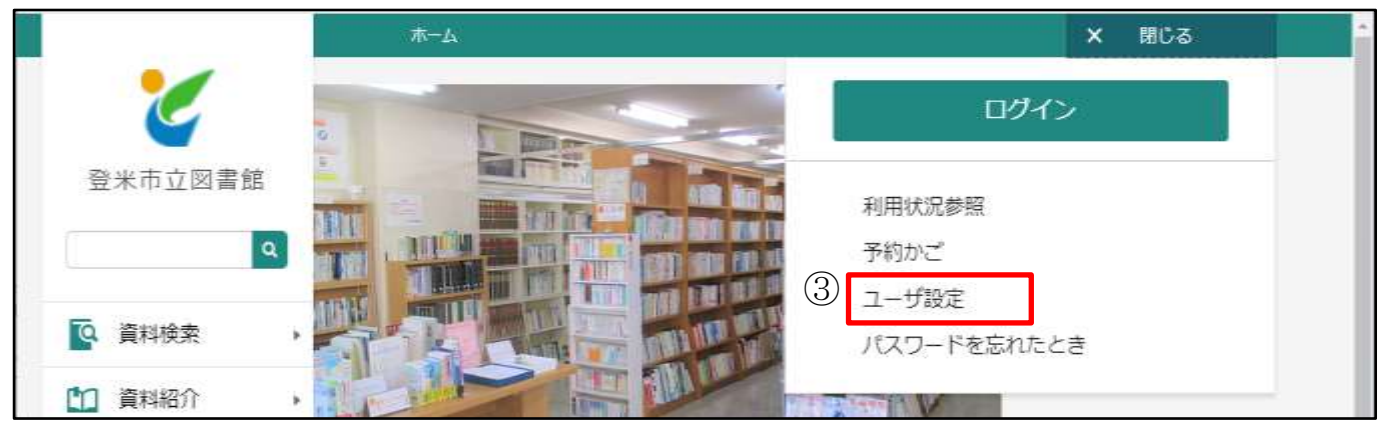

 ④ 利用者カードの番号 (バーコード下にある7桁の数字) と、お受取りいただいたパスワードを 入力し、「ログイン」をクリックしてください。

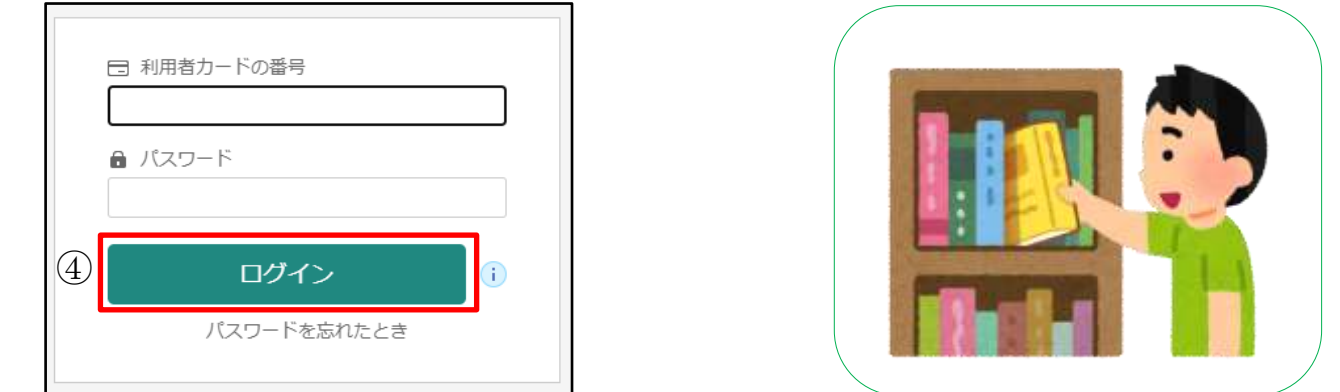

⑤ 予約連絡等をメールで送信しますので、メールアドレスの登録をお願いします。 パスワードを変更する場合は、「現パスワード」にお受け取りいただいた仮パスワード(又は旧パス ワード)を、「新パスワード」に半角英数8文字以上(記号不可)の新しいパスワードを入力してく ださい。

| <ul> <li>ホーム 新用剤メニュー ユーザ曲章</li> <li>ユーザ設定</li> <li>登録内容</li> </ul> | ▲ 利用数メニュー               | 【予約連絡をメールでご希望の方は必須】<br>メールアドレスを入力し、メール種別の欄で<br>「携帯・スマホ」か「パソコン」を選択し<br>てください。            |
|--------------------------------------------------------------------|-------------------------|-----------------------------------------------------------------------------------------|
| メールアドレス ()<br>パソコン:<br>新メールアドレス<br>メール増別 パソコン ・<br>パスワード ()<br>    | 変更しな。<br>変更しない<br>変更しない | 新規登録の方は「現パスワード」に<br>図書館からお受取りいただいた仮パス<br>ワードを、<br>古いパスワードから変更する方は以前<br>のパスワードを入力してください。 |
| 19/1スワード<br>19/1スワード(前回)<br>(5) (2)                                | ·庚                      | 「新パスワード」には半角英数8文字以<br>上 (記号不可) の新しいパスワードを入<br>力して下さい。                                   |

⑥ 画面上部に「変更が完了しました」が表示されれば登録完了です。メールアドレスを登録された方に は変更完了メールが届きます。ご不明な点は図書館(室)までお問い合わせください。

| ホーム          | 利用者メニュー | ユーザ設定 | ▲ 利用者メニュー |  |  |  |  |  |  |
|--------------|---------|-------|-----------|--|--|--|--|--|--|
| ● 変更が完了しました。 |         |       |           |  |  |  |  |  |  |
| (            |         |       |           |  |  |  |  |  |  |

| ~図書館からのお願い~                                                                   |
|-------------------------------------------------------------------------------|
| インターネット利用登録される方は、登録するメールアドレスが登米市立図書館からのメール                                    |
| (『@libcloud.jp』、『@city.tome.miyagi.jp』)を受け取れるように設定してください。                     |
| メール受信のセキュリティが高く設定されていると、予約等に関するメールが届かない場合がございま<br>す。お手数をおかけしますが、ご協力をお願いいたします。 |